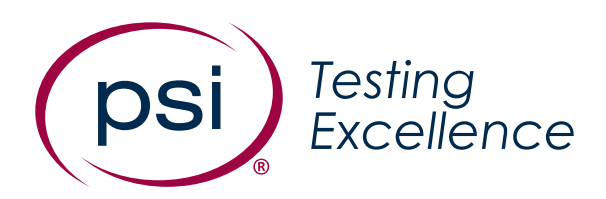

# ATLAS Cloud® System Requirements Including In-application Testing

Version: 9.0 Date: March 4, 2024 Classification: Public

## **Revision History**

| Version | Date              | Comments         |
|---------|-------------------|------------------|
| 9.0     | March 4, 2024     | Document updated |
| 8.0     | December 12, 2017 | Document updated |
| 7.0     | October 9, 2017   | Document updated |
| 6.0     | June 12, 2017     | Document updated |
| 5.0     | May 5, 2017       | Document updated |
| 4.0     | April 11, 2017    | Document updated |
| 3.0     | March 14, 2017    | Document updated |
| 2.0     | January 9, 2017   | Document updated |
| 1.0     | May 10, 2016      | Document created |

## Contents

| Revision History                                         | 1 |
|----------------------------------------------------------|---|
| Contents                                                 | 1 |
| ATLAS Cloud <sup>®</sup> System Requirements (All Users) | 4 |
| Supported Operating Systems                              | 4 |
| Supported Screen Resolution                              | 4 |
| Supported Browsers                                       | 4 |
| Pop-up Blocker                                           | 4 |
| Internet Connection                                      | 5 |
| Firewall Settings                                        | 5 |
| In-application Testing – Additional Requirements         | 5 |
| System Requirements                                      | 5 |
| Operating System                                         | 5 |
| In-application Screen Resoluion                          | 5 |
| .NET Framework                                           | 5 |

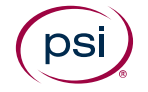

| Supported Microsoft Office                                                                         | 6  |
|----------------------------------------------------------------------------------------------------|----|
| Unsupported Microsoft Office                                                                       | 6  |
| Additional Microsoft Components                                                                    | 7  |
| In-application Plugin                                                                              | 7  |
| Extensions                                                                                         | 7  |
| Access to Work Files                                                                               | 7  |
| Access to the Windows Registry                                                                     | 7  |
| Printer Configuration (Required for all veresions of Microsoft Office)                             | 8  |
| Microsoft Office Language Versions                                                                 | 8  |
| Windows Regional and Language Settings                                                             | 9  |
| Anti-Virus                                                                                         | 9  |
| Support                                                                                            | 9  |
| In-application Testing – Microsoft Edge                                                            | 9  |
| Change the default browser from Microsoft Edge                                                     | 9  |
| In-application Testing – Other MS Office Application Settings                                      | 10 |
| Microsoft Office 2016                                                                              | 10 |
| Interface Settings for Microsoft Word 2016                                                         | 10 |
| User Interface Settings for Microsoft Excel 2016                                                   | 10 |
| Interface Settings for Microsoft Word and Excel 2016                                               | 11 |
| Macro Security Settings for MS Word, Excel, and PowerPoint 2016                                    | 11 |
| Macro Security Settings for Microsoft Access 2016                                                  | 11 |
| Message Bar Security Settings for Microsoft Word, Excel, PowerPoint, and<br>Access 2016 (Optional) | 12 |
| Microsoft Office 2013                                                                              | 12 |
| Interface Settings for Microsoft Word 2013                                                         | 13 |
| User Interface Settings for Microsoft Excel 2013                                                   | 13 |
| Interface Settings for Microsoft Word and Excel 2013                                               | 13 |
| Macro Security Settings for MS Word, Excel, and PowerPoint 2013                                    | 13 |
| Macro Security Settings for Microsoft Access 2013                                                  | 14 |
| Message Bar Security Settings for Microsoft Word, Excel, PowerPoint, and Access 2013 (Optional)    | 14 |
| Unsupported Operating Systems and Browsers                                                         | 15 |
| Unsupported Operating Systems                                                                      | 15 |
| Unsupported Browsers                                                                               | 16 |

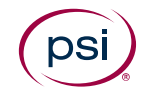

| Technicians Checklist                                           | 16 |
|-----------------------------------------------------------------|----|
| Viewing the System Requirements Check Log                       | 16 |
| View log link                                                   | 16 |
| Show log button                                                 | 16 |
| Copy logfile button                                             | 17 |
| Part 1 – Checklist for All Users                                | 17 |
| Support                                                         | 18 |
| Part 2 – Supplementary Checks for In-application Testing        | 18 |
| In-application Testing Support                                  | 19 |
| Test Runtime Errors                                             | 19 |
| Plugin Guide (In-application tests only)                        | 20 |
| Installing the PSI In-application Plugin prior to testing       | 20 |
| Installing the Google Chrome Extension prior to testing         | 22 |
| Installing the Mozilla Firefox Extension prior to testing       | 24 |
| Installing the PSI In-application Plugin at the time of testing | 25 |
| Installing the Google Chrome Extension at the time of testing   | 28 |
| Installing the Mozilla Firefox Extension at the time of testing | 31 |

# Atlas Cloud<sup>®</sup> Software Requirements (All Users)

### **Supported Operating Systems**

- Microsoft Windows 10/11 (32 and 64-bit)
- Apple Mac OS (and Mac OS X) 10.5x, 10.6x\*

\*Note that whilst item bank tests are supported on Apple Mac operating systems, there is no support for In-application tests.

For Unsupported Operating Systems, visit the <u>Unsupported Operating Systems</u> section.

## **Supported Screen Resolution**

The recommended screen resolution is:

- Non-test users at least 1024x768 pixels with 16k colours
- All test users 1920x1080 pixels with 16k colours\*

\*Using this resolution will ensure that the on-screen area is large enough to support all types of test; however, the minimum screen resolution required will be dependent on the test content being delivered and, in many cases, a smaller screen resolution may be used.

### **Supported Browsers**

Most recent versions of:

- Firefox
- Google Chrome

The latest version numbers cannot continually be listed due to how frequently updates occur. However, there is a minimum version supported which is listed in the <u>Unsupported Browsers</u> section.

The latest version of Chrome must be used for the item banking audio capture (speaking) test question to work.

We recommend that the default web browser is changed from Microsoft Edge to a web browser that is supported by ATLAS Cloud<sup>®</sup>. For in-application testing, it is essential that the default web browser is changed from Microsoft Edge to Firefox or Chrome.

## **Pop-up Blocker**

For in-application tests, pop-up windows must not be blocked.

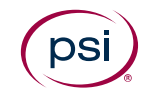

## **Internet Connection**

Download speed requirements are dependent on the number of concurrent users and usage patterns. As a rough guide, we recommend at least 512 Kbit/s per user, but no less than 10Mbit/s of total available capacity.

Speed requirements may be increased if the test includes media objects or large work files.

## **Firewall Settings**

Any firewall or proxy must be configured to allow:

- HTTPS access (destination TCP port 443, URLs begin with https://)
- DNS lookups (TCP/UDP port 53, check your DNS server address)

For in-application tests any firewall must allow the downloading of .bin (Binary data) files.

## In-application Testing – Additional Requirements

## **System Requirements**

The following system requirements are for **in-application testing only**.

### **Operating System**

Only Microsoft Windows operating systems can run an in-application test.

• Microsoft Windows 10/11

### **In-application Screen Resolution**

Using a resolution lower than 1920x1080 for in-application tests may result in a need to maximize the application to answer particular questions. Use of screen resolutions as low as 1024x768 is supported and will not prevent the test from functioning as expected; however, the candidate experience will not be as intended.

### .NET Framework

For users who have not previously installed the in-application plugin, .NET Framework version 4.x is required. If a previous installation includes .NET 3.5, in-application will continue to function and does not require a new install or update of .NET.

.NET Framework 4 Redistributable Package can be downloaded from: <u>https://www.microsoft.com/en-in/download/details.aspx?id=17718</u>

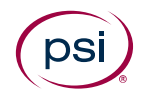

#### **Supported Microsoft Office**

In-application tests are available for the following Microsoft Office (32 and 64bit) components:

- Microsoft Word
- Microsoft Excel
- Microsoft PowerPoint
- Microsoft Access (Professional and Professional Plus only)
- Microsoft Project 2013

In-application tests are supported with the following editions of Microsoft Office:

| Microsoft Office Version   | Types Supported                                                                                                    |
|----------------------------|----------------------------------------------------------------------------------------------------|
| Microsoft Office 2016/2019 | Home and Student (2); Home and Business (2);<br>Standard (2);<br>Professional; Professional Plus;<br>Office 365 Home (3); Office 365 Personal (3) |
| Microsoft Office 2013      | Home and Student (2); Home and Business (2);<br>Standard (2);<br>Professional; Professional Plus;<br>Office 365 Home (3); Office 365 Personal (3) |

- (2) Access modules not available.
- (3) **Office 365** is only supported with a *"Full, local installation"* of the Office desktop applications. Use of the Microsoft Office 365 web applications or standalone Microsoft Office 365 application with free versions is not supported.

#### **Unsupported Microsoft Office**

Please note that we no longer offer support for the following versions of Microsoft Office and Operating Systems:

- **Microsoft Office 2010** Microsoft Office 2010 ceased to be supported by Microsoft as of October 13, 2020, and therefore will cease to be supported as an operating environment for ATLAS Cloud.
- **Microsoft Office 2007** Microsoft Office 2007 ceased to be supported by Microsoft as of October 10, 2017, and therefore will cease to be supported as an operating environment for ATLAS Cloud.
- **Microsoft Office 2003** Microsoft Office 2003 ceased to be supported by Microsoft as of April 8, 2014, and therefore will cease to be supported as an operating environment for ATLAS Cloud.
- **Other Office Versions** please note that Office Starter Edition, Office online, Trial editions of Microsoft Office, and web-based applications within Microsoft Office 365 are not supported.

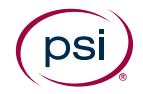

### **Additional Microsoft Components**

#### **Service Packs**

The latest Service Packs and updates for Microsoft Office must be installed. The most recent available Service Packs for Microsoft Office (English language versions) can be found here:

- **2016/2019**: We recommend that the latest updates are installed, but there is no Service Pack Requirement.
- 2013 Service Pack 1: https://support.microsoft.com/en-us/kb/2817430

#### **In-application Plugin**

In-application testing requires the PSI In-application Plugin.

To install the PSI In-application Plugin, please refer to the <u>Plugin Guide (In-application tests</u> <u>only</u>) section.

#### **Extensions**

The Plugin installation guide also covers the extensions required for Chrome and Firefox users as well as the requirement for the latest plugin.

#### **Access to Work Files**

Work files can be saved either to a virtual drive mapped to the temporary folder (default) or to the Documents folder.

When using a mapped drive (default, recommended):

- The virtual drive will be mapped to the last available drive letter on your local system (usually Z:).
- A Windows administrator can hide some drive letters by applying a Windows Group Policy (*Hide these specified drives in My Computer*). If the virtual drive is mapped to a hidden drive letter, the virtual drive will not be seen and will thus not function properly. Our recommendation is to use the default setting, which is to not hide any drives. See <u>http://support.microsoft.com/kb/231289</u> for details.

When not using a mapped drive:

• The Documents folder must not be shared between multiple users taking ATLAS Cloud In-App tests at the same time.

#### Access to the Windows Registry

If Windows Registry access has been restricted for any reason, users must still be allowed normal read and write access to the Windows Registry areas where the

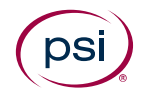

users' settings are stored (HKEY\_CURRENT\_USER). This is the default setting in Microsoft Windows for a non-administrator user.

# Printer Configuration (Required for all versions of Microsoft office)

ECDL/ICDL tests require that you have a functional printer and printer driver installed. Please perform the following steps on all computers used for testing.

#### Windows 10/11

- 1. Click the **Start** button or press the Windows key.
- 2. Type **Devices** and click **Devices & Printers.**
- Underneath the **Printers** section, ensure the green tick is marking a **functional** printer (you can test whether a printer is functional by using right click > Properties > Print test page).
- If the required printer is on the list, but does **not** have the green tick covering it, right click the printer and click **Set as default printer**.
- 5. If the printer does **not** reside within the list at all, then please follow the manufacturer's instructions for installation.

#### **Microsoft Office Language Versions**

ECDL/ICDL Advanced tests are designed to be used with specific Microsoft Office user interface languages. The test language must match the Microsoft Office language.

| Test Language Skills | Designed for the following MS Office Language |
|----------------------|-----------------------------------------------|
| Eng                  | English (United Kingdom)                      |
| US Eng               | English (United States)                       |
| CA Eng               | English (Canada)                              |
| CH-Deu               | German (Switzerland)                          |
| CH-Fra               | French (Switzerland)                          |
| Ned                  | Dutch (Netherlands)                           |
| Rom                  | English (United States)                       |

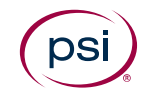

#### Windows Regional and Language Settings

ECDL/ICDL tests rely on certain formats in Windows Regional and Language Settings. The test language must match the formats of the language and country for which the test is designed. The formats are: *Date format, Number format and Measurement system*.

| Test<br>Language<br>Suffix | Designed for the<br>following Windows<br>Regional and Language<br>Settings | Date Format<br>(Short) | Number Format  | Measurement<br>System |
|----------------------------|----------------------------------------------------------------------------|------------------------|----------------|-----------------------|
| Eng/UK Eng                 | English (United Kingdom)                                                   | 23/06/2024             | 123,456,789.00 | Metric                |
| US Eng                     | English (United States)                                                    | 6/23/2024              | 123,456,789.00 | US                    |
| CA Eng                     | English (Canada)                                                           | 23/06/2024             | 123,456,789.00 | Metric                |
| CH-Deu                     | German (Switzerland)                                                       | 23.06.2024             | 123,456,789.00 | Metric                |
| CH-Fra                     | French (Switzerland)                                                       | 23.06.2024             | 123,456,789.00 | Metric                |
| Ned                        | Dutch (Netherlands)                                                        | 23-6-2024              | 123,456,789.00 | Metric                |
| Rom                        | English (United States)                                                    | 6/23/2024              | 123,456,789.00 | Metric                |

#### **Anti-Virus**

The ECDL Foundation has provided and virus checked the Microsoft Office work files used in the PSI ECDL/ICDL tests. However, test centres are advised to use updated anti-virus software on candidate machines.

#### Support

If you have any questions or require support, please contact your regional provider.

## In-application Testing – Microsoft Edge

### **Change the default Browser from Microsoft Edge**

The Microsoft Edge web browser provided with some Windows operating systems is not compatible with the PSI In-application Plugin.

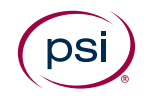

To change the default web browser from Microsoft Edge to a supported browser, follow the instructions below:

#### Windows 10/11

- 1. Click the **Start** button or press the Windows key.
- 2. Click Settings > Apps > Default Apps.
- **3.** Under "Set defaults for applications" enter **Chrome** or **Firefox** into the search box and select the browser.
- 4. At the top, next to "Make Google Chrome (or Firefox) your default browser" click **Set default**. To make sure the change applied to the correct file types, review the list below the "Set default" button.
- 5. To exit, close the settings window.

## In-application Testing – Other Microsoft Office Application Settings

The following settings in Microsoft Office applications should be applied by the test centre prior to an ECDL/ICDL test.

## **Microsoft Office 2016**

#### **Interface Settings for Microsoft Word 2016**

The Status Bar must display **Sections.** 

| Cus          | itomize Status Bar     |             |
|--------------|------------------------|-------------|
|              | Eormatted Page Number  | 1           |
| $\checkmark$ | Section                | 1           |
| ~            | <u>P</u> age Number    | Page 1 of 1 |
|              | Vertical Page Position | 2.5cm       |
|              | Line Num <u>b</u> er   | 1           |
|              | <u>C</u> olumn         | 1           |
| ~            | Word Count             | 0 words     |

#### **User Interface Settings for Microsoft Excel 2016**

The **Compare and Merge Workbooks** icon must be available from the Quick Access toolbar for use during a test.

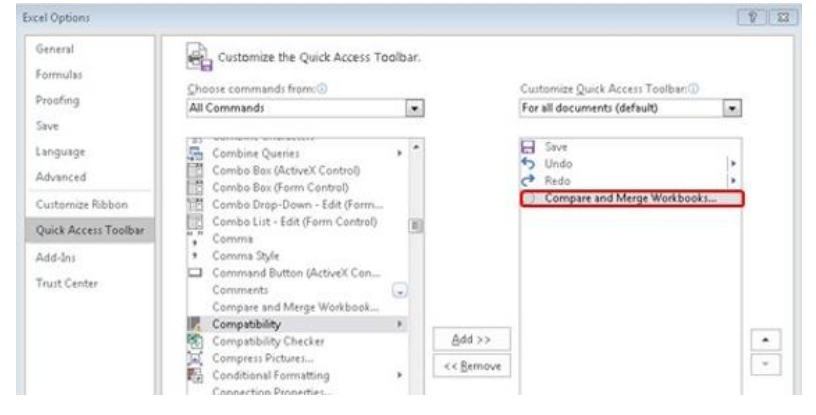

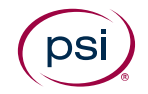

#### **Interface Settings for Microsoft Word and Excel 2016**

The **Developer** tab must be turned on.

| eneral              | Customize the Ribbon and                            | keyboard shortcut            | 5.                        |       |
|---------------------|-----------------------------------------------------|------------------------------|---------------------------|-------|
| isplay              | Chaose commands from:()                             |                              | Customize the Ribbon: 3   |       |
| roofing             | Popular Commands                                    |                              | Main Tabs                 |       |
| ave                 |                                                     |                              |                           |       |
| inguage             | Accept Revision                                     |                              | Main Tabs                 |       |
| dvanced             | Align Left                                          |                              | E Clipboard               |       |
| ustomize Ribbon     | E Bullets<br>E Center                               | 14                           | 🖲 Font<br>🗟 Paragraph     |       |
| aick Access Toolbar | <ul> <li>Change List Level</li> <li>Copy</li> </ul> | 1 J                          | El Styles<br>El Editing   |       |
| dd-Ins              | X Cut                                               |                              | 🗷 📝 Insert                |       |
| ust Center          | Delete                                              |                              | 🖽 📝 Design                |       |
|                     | Draw Table                                          |                              | B References              |       |
|                     | Draw Vertical Text Box                              |                              | B Mailings                | -     |
|                     | P Find                                              | <u>A</u> dd >                | > 🗵 🗑 🖉 Review            | -     |
|                     | *CP Fit to Window Width<br>Font                     | and estimates and the second | icive 🕑 💟 View            |       |
|                     | A Font Color                                        |                              | t V Developer             |       |
|                     | A Font Settings                                     | Te                           | B Blog Post               |       |
|                     | AB <sup>2</sup> Footnote                            | M-3                          | 🗉 📝 Insert (Blog Post)    |       |
|                     | Format Painter                                      |                              | 🗄 📝 Outlining             |       |
|                     | Hyperlink                                           |                              | E 🗹 Background Removal    |       |
|                     | Insert Comment                                      | 74                           |                           |       |
|                     | Insert Picture                                      | 1                            | New Tab New Group Renam   | 201   |
|                     | Insert Text Box                                     |                              |                           | A III |
|                     | Parkened the study Contamin                         | 1                            | Customizations: Reset • 🕓 |       |
|                     | Neyboard shortcuts: Customize                       |                              | Import/Export 🔻 💿         |       |

# Macro Security Settings for MS Word, Excel, and PowerPoint 2016

The Trust access to the VBA project object model box must be checked.

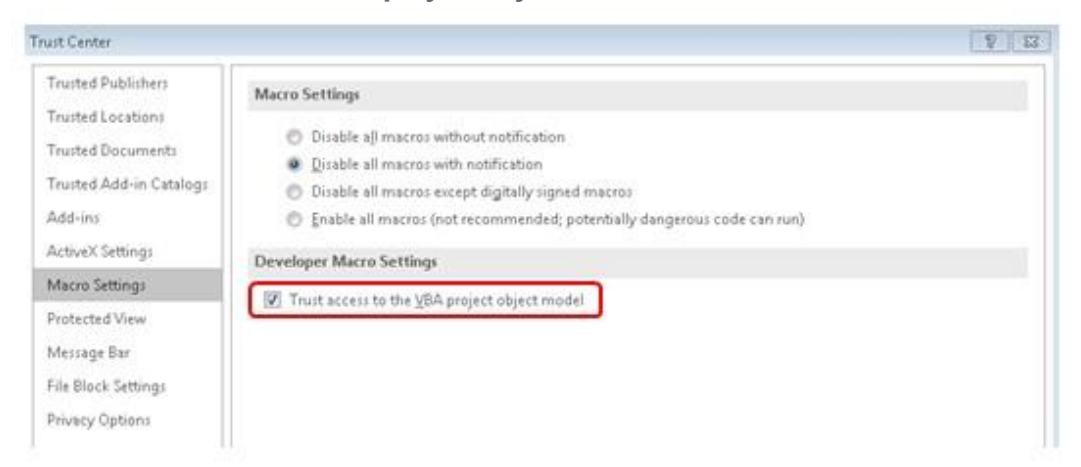

#### Macro Security Settings for Microsoft Access 2016

- 1. Go to File menu > Options > Trust Center
- 2. Click Macro Settings
- 3. Check Enable all macros

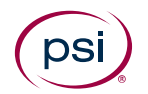

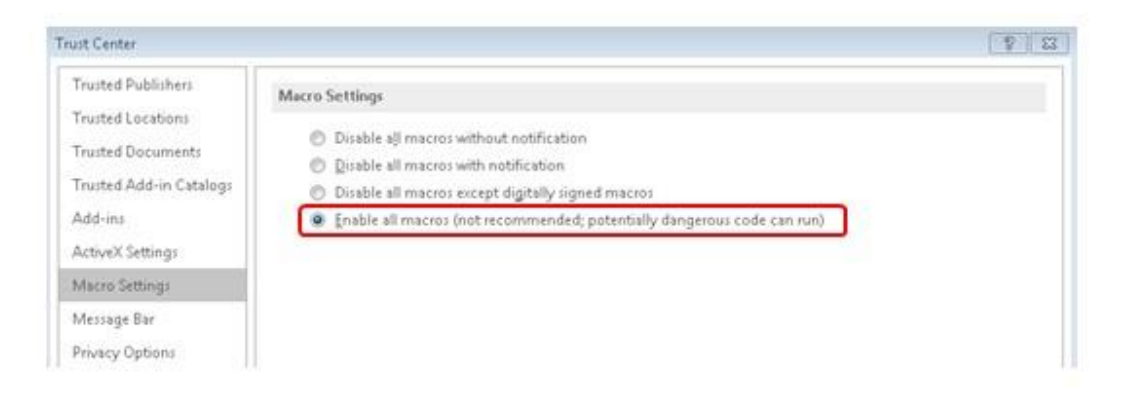

#### Message Bar Security Settings for Microsoft Word, Excel, PowerPoint, and Access 2016 (Optional)

To remove the blocked content message appearing on the message bar for Microsoft Word, Excel, PowerPoint and Access, take the following steps:

1. Go to New document > File menu > Options > Trust Center >

- Trust Center Settings
- 2. Click Message Bar
- 3. Check Never show information about blocked content

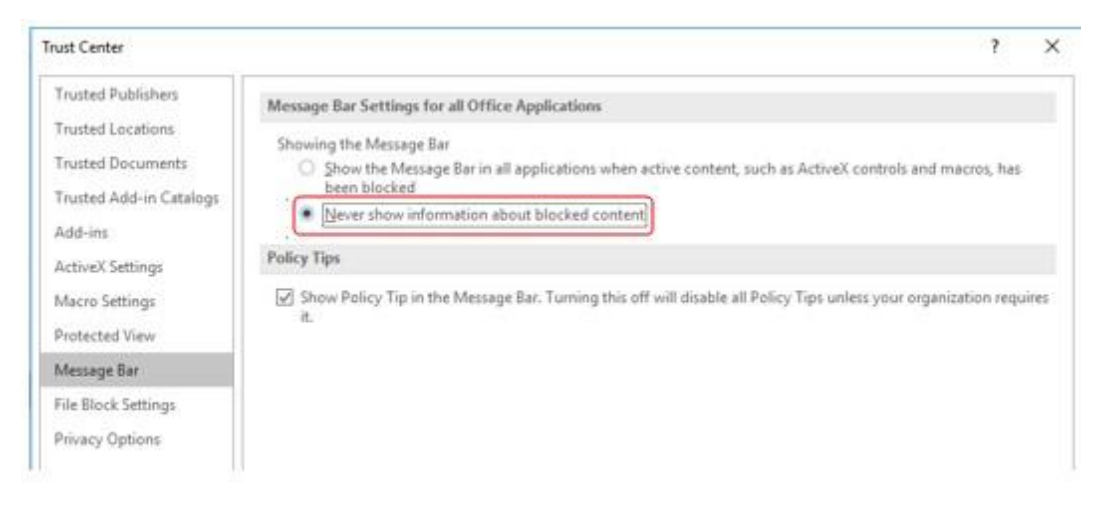

#### Important:

We advise that you do not change security settings in the Trust Center, as there can be consequences of loss of data, data theft, or security compromises on your computer or network.

### **Microsoft Office 2013**

#### **Interface Settings for Microsoft Word 2013**

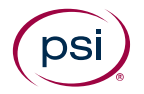

The status bar must display **Sections**.

| Cus | stomize Status Bar     |             |
|-----|------------------------|-------------|
|     | Formatted Page Number  | 1           |
| ~   | Section                | 1           |
| ~   | <u>P</u> age Number    | Page 1 of 1 |
|     | Vertical Page Position | 2.5cm       |
|     | Line Num <u>b</u> er   | 1           |
|     | Column                 | 1           |
| ~   | Word Count             | 0 words     |

#### **User Interface Settings for Microsoft Excel 2013**

The Compare and Merge Workbooks icon must be available on the

Quick Access toolbar for use during a test.

| General              | Customize the Quick A                                                                                           | ccess Toolbar. |                                 |        |
|----------------------|----------------------------------------------------------------------------------------------------|----------------|---------------------------------|--------|
| Contradius.          | Choose commands from:                                                                                           |                | Customize Quick Access Toolbar: |        |
| Proofing             | All Commands                                                                                                    |                | For all documents (default)     |        |
| Save                 | Laure and a second second second second second second second second second second second second second second s | - Long         |                                 | - Land |
| 2001208              | Close Ink Tools                                                                                                 | •              | Save                            |        |
| language             | Close Print Preview                                                                                             |                | " Undo                          |        |
| 4dvanced             | 22 Close Window                                                                                                 |                | De Redo                         |        |
| Customize Bibbon     | Code                                                                                                    |                | G Compare and Merge Workbook    | ks     |
| castering randon     | Collapse Entire Field                                                                                           |                |                                 |        |
| Quick Access Toolbar | ":" Colon                                                                                                    | 201            |                                 |        |
| Add-Inc              | Color                                                                                                    |                |                                 |        |
| 400 113              | Color Saturation                                                                                                |                |                                 |        |
| Trust Center         | Color Scales                                                                                                    |                |                                 |        |
|                      | Color Tone                                                                                                    |                |                                 |        |
|                      | Column                                                                                                    |                |                                 |        |
|                      | ✓ Column Headers                                                                                                |                |                                 | -      |
|                      | Column Width                                                                                                    | Add            | >>                              |        |
|                      | Columns                                                                                                    | I CAR          | 100.000                         |        |
|                      | CONTRACTOR                                                                                                    | 1 1 11         |                                 | 1.00   |

#### Interface Settings for Microsoft Word and Excel 2013

The **Developer** tab must be turned on.

|                      | Word Op                                                                         | otions                                  | ? >             |
|----------------------|---------------------------------------------------------------------------------|-----------------------------------------|-----------------|
| General<br>Display   | Customize the Ribbon and keyboard                                               | l shortcuts.                            |                 |
| Proofing             | Choose commands from:                                                           | Customize the Ri <u>b</u> bon:          |                 |
| Same                 | Popular Commands                                                                | Main Tabs                               | ~               |
| Language<br>Advanced | <ul> <li>Accept and Move to Next</li> <li>Align Left</li> <li>Breaks</li> </ul> | <ul> <li></li></ul>                     | ^               |
| Customize Ribbon     | E Bullets                                                                       |                                         |                 |
| Quick Access Toolbar | Copy                                                                            | Add >>                                  |                 |
| Add-Ins              | 🔏 Cut                                                                           | << <u>Remove</u> E Add-Ins              | •               |
| Trust Center         | Define New Number Format<br>Delete                                              | 🕀 🗹 Blog Post<br>🕀 🕶 Insert (Blog Post) | ~               |
|                      | Draw Table     Draw Vertical Text Box                                           | Ne <u>w</u> Tab <u>N</u> ew Group       | Rena <u>m</u> e |
|                      | Keyboard shortcuts: Cus <u>t</u> omize                                          | Customizations: Reset •<br>Import/Expo  | (i)<br>rt ▼ (i) |
|                      | د                                                                               |                                         |                 |
|                      |                                                                                 |                                         | OK Cancel       |

# Macro Security Settings for MS Word, Excel, and PowerPoint 2013

The Trust access to the VBA project object model box must be checked.

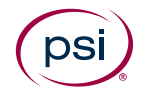

| 📓 🖯 5 - Ű 🕫                                             |                                                                                                    |                                                                                                    |                                                                            |                                                             |                                                           | Document1 - Word |
|---------------------------------------------------------|----------------------------------------------------------------------------------------------------|----------------------------------------------------------------------------------------------------|----------------------------------------------------------------------------|-------------------------------------------------------------|-----------------------------------------------------------|------------------|
| HLE HOME IN<br>Record<br>Visual Macros<br>Basic<br>Code | SERT DESIGN PAGE<br>Macro<br>ecording<br>Add-Ins COM<br>Add-Ins<br>Add-Ins                                                                                                    | AYOUT REFERENCES MALLI<br>Aa Aa III Design Mode<br>IIII IIII III Properties<br>IIIIIIIIIIIIIIIIIIIIIIIIIIIIIIIIIIII                                                                          | NGS REVIEW<br>XML Mapping<br>Pane<br>Mapping<br>Trust Cent                 | VIEW DEVE<br>Block Restrict<br>Authors - Editing<br>Protect | LOPER<br>Document Document<br>Template Panel<br>Templates | ? × 9            |
| N                                                       | Trusted Publishers<br>Trusted Locations<br>Trusted Documents<br>Trusted App Catalogs<br>Add-ins<br>ActiveX Settings<br>Macro Settings<br>Protected View<br>Message Bar<br>File Block Settings | Macro Settings<br>Disable all macros within<br>Disable all macros within<br>Disable all macros excep<br>Enable all macros (not n<br>Developer Macro Settings<br>Trust access to the VBA pro- | ut notification<br>notification<br>t digitally signed r<br>tcommended; pot | nacros<br>entially dangerous cr                             | ode can run)                                              |                  |

#### Macro Security Settings for Microsoft Access 2013

- 1. Go to File menu > Options > Trust Center
- 2. Click Macro Settings
- 3. Check Enable all macros

| Trusted Publishers                                | Macro Settings                                                                                                    |
|---------------------------------------------------|----------------------------------------------------------------------------------------------------|
| Trusted Locations<br>Trusted Documents<br>Add-ins | <ul> <li>Disable all macros without notification</li> <li><u>D</u>isable all macros with notification</li> <li>O Disable all macros except digitally signed macros</li> </ul> |
| ActiveX Settings<br>Macro Settings                | Enable all macros (not recommended; potentially dangerous code can run)                                                                                                    |
| Message Bar                                       |                                                                                                    |
| incoduge bui                                      |                                                                                                    |

#### Message Bar Security Settings for Microsoft Word, Excel, PowerPoint, and Access 2013 (Optional)

To remove the blocked content message appearing on the message bar for Microsoft Word, Excel, PowerPoint and Access, take the following steps:

- 1. Go to New document > File menu > Options > Trust Center > Trust Center Settings
- 2. Click Message Bar
- 3. Check Never show information about blocked content

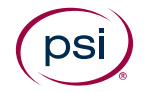

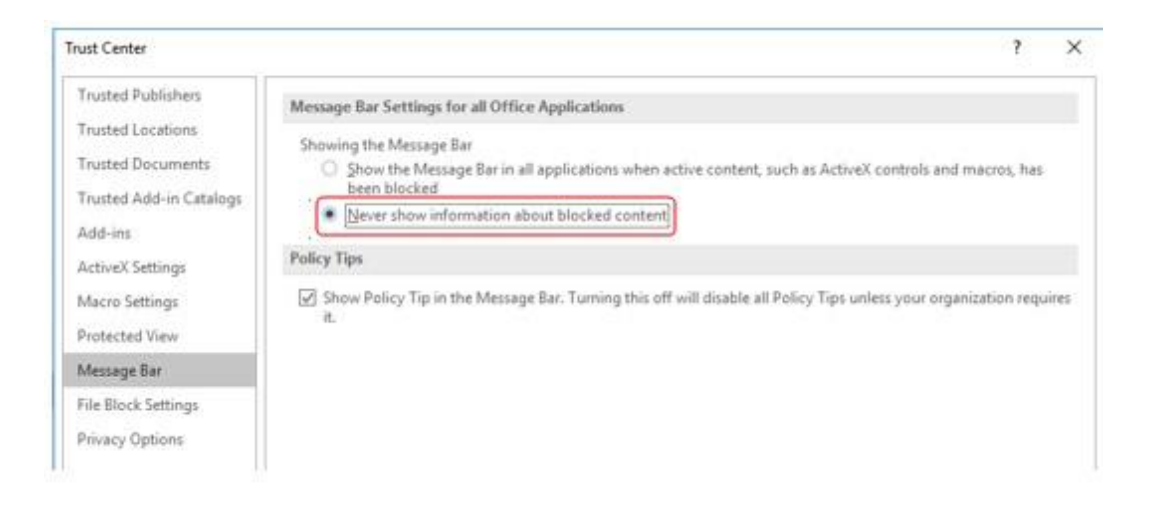

#### Important:

We advise that you do not change security settings in the Trust Center, as there can be consequences of loss of data, data theft, or security compromises on your computer or network.

## Unsupported Operating Systems and Browsers

#### **Unsupported Operating Systems**

Please note that we no longer offer support for the following Operating Systems as Microsoft no longer supports them:

#### Microsoft Windows 7/8/8.1

Microsoft Windows 7 ceased to be supported by Microsoft as of January 14, 2020, and support for Windows 8.1 ended on January 10, 2023. Therefore, none are supported as an operating environment for ATLAS Cloud.

#### **Microsoft Vista**

Microsoft Vista ceased to be supported by Microsoft as of April 8, 2014, and therefore is not supported as an operating environment for ATLAS Cloud.

#### **Microsoft Windows XP**

Microsoft Windows XP ceased to be supported by Microsoft as of April 11, 2017, and therefore is not supported as an operating environment for ATLAS Cloud.

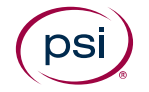

## **Unsupported Browsers**

#### Safari for PC

Safari for PC is not officially supported and does not support the use of inapplication testing.

#### **Internet Explorer**

Internet Explorer is no longer supported by Microsoft and thus is not supported for use with ATLAS Cloud.

#### **Microsoft Edge**

Microsoft Edge is not recommended for use with ATLAS Cloud as new versions are not regularly tested. It is not supported for in-application testing.

#### **Google Chrome (old versions)**

ATLAS Cloud does not support versions of Google Chrome prior to version 45.

#### Firefox (old versions)

ATLAS Cloud does not support versions of Firefox prior to version 53.

## **Technicians Checklist**

## **Viewing the System Requirements Check Log**

When a System Requirements check is run, either before or during a test, the details of the check are retained in a log. The log is used for troubleshooting any issues that arise during the check. If you encounter issues, it is often useful to retain a copy of the log.

You can view the log in three different ways, depending on where you are in the application.

### View log link

A "View log" link is displayed on the System Requirements check results window:

View Log

Click the link to display the log details in a dialog.

#### Show log button

A button is displayed on the System Requirements check window.

Show log

Click the button to display the log details at the bottom of the window.

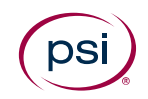

### **Copy logfile button**

This button appears in two forms, depending on where it is displayed:

- On the System Requirements check results window:
- In the top-right of a test window, next to the End Test button:

Click this button to download a timestamped text file of the log to your local Downloads folder. You can forward this file to support if requested.

**Note**: Do not edit the logfile before sending to support.

## Part 1 - Checklist for All Users

| System Check                | Requirements                                                                                                    | Implications / Things to be considered                                                                                                    | / × |
|-----------------------------|----------------------------------------------------------------------------------------------------|----------------------------------------------------------------------------------------------------|-----|
| Operating<br>system         | <b>One of the following:</b><br>Windows 10/11                                                                      | If using Windows 10 or 11 for testing, you must use the<br>latest versions of Chrome and Firefox, as<br>Microsoft Edge (the default browser) is currently not<br>supported. |     |
|                             |                                                                                                    | For information on how to change the default browser, please see the section <u>Change the default Browser from</u><br><u>Microsoft Edge</u> .                              |     |
| Browser                     | <b>One of the following (latest version):</b><br>Google Chrome<br>Firefox                                          | The latest version of Chrome must be used for the item banking audio capture (speaking) test question to work.                                                              |     |
|                             |                                                                                                    | See <u>Part 2 – Supplementary Checks for In-application</u><br><u>Testing</u> below for more information on requirements for<br>in-application testing.                     |     |
| Disabling of popup blockers | All pop-up blocking technologies<br>must be disabled for *.psionline.com                                           | Toolbars within browsers, e.g. the Google Toolbar, can contain pop-up blockers.                                                                                             |     |
|                             |                                                                                                    | If adding exceptions to site lists, ensure that both the HTTP and HTTPS variants of our URL are used.                                                                       |     |
| Bandwidth                   | Download speeds of at least<br>512Kbit/s per user are required with<br>no less than 10 Mbit/s of total<br>capacity | See Part 2 – Supplementary Checks for In-application<br>Testing below for more information on requirements for<br>in-application testing.                                   |     |
| Firewall<br>configuration   | ATLAS Cloud uses:<br>HTTP (Port 80)<br>HTTPS (Port 443)<br>DNS Lookups (port 53 TCP/UDP)                           | HTTP and HTTPS traffic must be allowed<br>from.*.psionline.com since<br>ATLAS Cloud uses both                                                                               |     |

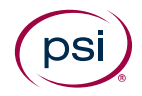

#### Support

For in-application testing please continue to carry out supplementary checks in Part 2 below. For anyone else, if all the steps in the checklist are followed but you cannot use ATLAS Cloud successfully, please contact your support provider.

# Part 2 – Supplementary Checks for In-application Testing

For in-application testing, the following checks need to be taken in addition to those in Part 1:

| System Check             | Requirements                                                                                                    | Implications / Things to be considered                                                                                                    | / × |
|--------------------------|----------------------------------------------------------------------------------------------------|----------------------------------------------------------------------------------------------------|-----|
| Operating system         | <b>One of the following:</b><br>Windows 10<br>Windows 11                                                                                                    | Only Microsoft Windows operating systems can run an in-<br>application test.                                                                                                    |     |
| Browser                  | <b>One of the following (latest version):</b><br>Google Chrome<br>Firefox                                                                                                    | To use in-application testing with either of these browser options,<br>a plugin and corresponding browser extension is required. For<br>installation instructions please refer to the <u>Plugin Guide</u> section.                                                                              |     |
| Plugin installation      | The PSI In-application Plugin is required for in-application tests                                                                                                    | All Supported Browsers:<br>Ensure the plugin is fully installed and detected.<br>Additional Chrome Requirements:<br>Ensure the Chrome extension has been installed.<br>Additional Firefox Requirements:<br>Ensure the Firefox extension has been installed.                                     |     |
| .NET Framework           | .NET 4.X is required for new installs,<br>however prior installs with .NET 3.5<br>will continue to function.                                                                 | The .NET framework must be installed for in-application tests to operate. For a download link, please refer the <u>.NET Framework</u> section.                                                                                                    |     |
| Microsoft Office         | A Microsoft Office full installation is<br>required.<br>Configuration changes are required<br>for tests to function as expected.<br>Latest service packs may be<br>required. | For information on the versions of Microsoft Office that are<br>supported, please refer to <u>Supported Microsoft Office</u> .<br>For instructions on configuring Office please refer to the section<br><u>In-application Testing – Other Microsoft Office Application</u><br><u>Settings</u> . |     |
| Printer<br>configuration | A default printer is required                                                                                                    | For instructions on how to configure a default printer, please refer<br>to <u>Printer Configuration (Required for all versions of Microsoft</u><br><u>office)</u> .                                                                                                    |     |

| Access to work-<br>files (Z:/) | ATLAS Cloud uses a drive-mapping<br>script to create a Z:/ on the machine<br>which is used to store test work-files | This script should not be blocked by any Group Policy or process.<br>The mapped drive must be visible to candidates and no GPO<br>should hide either unused drives or specifically the Z:/ drive letter.<br>If Z:/ is already mapped on your network, the script will use the<br>next available letter going backwards until an available letter is<br>found.<br>Test candidates must have access to this drive once created. |  |
|--------------------------------|----------------------------------------------------------------------------------------------------|----------------------------------------------------------------------------------------------------|--|
| Registry access                | Users must have read/write access to settings under HKEY_CURRENT_USER                                               | This access is the default configuration in Windows. If restrictions have been introduced, they must accommodate this requirement                                                                                                    |  |
| Demo test                      | A demo test should be run to<br>confirm successful configuration<br>prior to using ATLAS Cloud for live<br>testing  | To access demo content, login to ATLAS Cloud, click on your name<br>in the top right-hand corner of the screen and click "Catalogue".<br>Underneath "Demo content" you will find a series of tests that can be<br>used to test your ATLAS Cloud setup. Successful completion of one<br>of these tests will indicate appropriate configuration of the<br>machine and profile.                                                  |  |

#### **In-application Testing Support**

If all the steps in the checklist Part 1 and Part 2 are followed and a demo test does not run successfully, please contact your support provider.

#### **Test Runtime Errors**

In the event of a test malfunction while running the test, errors will manifest themselves follows:

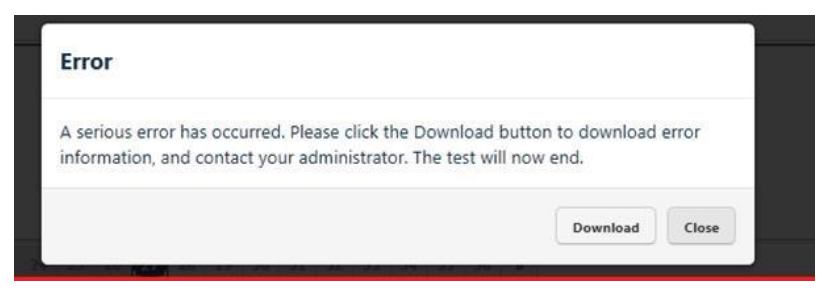

If this message is displayed, click the download button to save a \*.SUPPORT file to your desktop. Please email this file to your support provider to enable an indepth analysis of the problem.

## Plugin Guide (In-application tests only)

This section describes the steps required to install the PSI In-application Plugin.

The PSI In-application Plugin is intended for use with the most up-to-date versions of Google Chrome and Mozilla Firefox browsers.

The processes for installing the PSI In-application Plugin are slightly different depending on the browser used. For Chrome and Firefox users, additional steps are necessary to install the corresponding browser extensions.

It is possible to install the PSI In-application Plugin either prior to testing, outside of ATLAS Cloud -or- just before a test via the System Requirements Check page for inapplication tests.

## Installing the PSI In-application Plugin prior to testing

This section is designed for system administrators intending to prepare workstations for candidates. The PSI In-application Plugin MSI can be deployed to workstations in a network using proprietary deployment software, if available, or manually to individual machines using the following instructions.

1. Download the PSIIAPlugin.msi installation file. Please note, if you are not using a \*psionline.com address then this version of the plugin may not function correctly. If this is the case, please use the appropriate \*psionline.com domain address.

> **Alternatively**, you can access the plugin from the Download button on the Check System Requirements page or the Download link shown when running a system requirements check (this process is covered here) as shown below

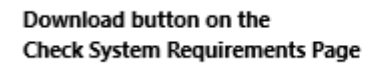

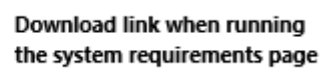

|                        | Basic tests without in-application        | Runn                  | ing System Requirements Check                             |                                      |                                  |
|------------------------|-------------------------------------------|-----------------------|-----------------------------------------------------------|--------------------------------------|----------------------------------|
|                        | No.                                       | This chack alone      | n. If the system requirements for the text are met. Units | to more detailed explanations will b | e shown if there are any errors. |
|                        | Network performance                       | Operating System      | en Wildows 7                                              |                                      |                                  |
|                        | In-application tests using Office 2003    | Screen Revolutio      | un 1366/768                                               |                                      |                                  |
|                        | in-application tests using Onice 2005     | Irone                 | Chesne 12                                                 |                                      |                                  |
|                        | In-application tests using Office 2007    | Proven                | Inatived                                                  |                                      |                                  |
|                        | in oppiration and using once coor         | Tabbed Browing        | g Dutied                                                  |                                      |                                  |
|                        | In-application tests using Office 2010    | Page                  | No estatución detectud                                    | INCH                                 | Add to<br>Octome                 |
|                        | In-application tests using Office 2013    | JRT framework         |                                                           | ananati                              | (Constant)                       |
|                        | In-application tests using Office 2016    | Office<br>Application | 10                                                        | In Passana                           |                                  |
| he System Requirements | ara alco svallable in PDC format          | Continue              |                                                           |                                      | Vex Ltg<br>Lands with law        |
| ie system kequirements | are also available in FDF format Download |                       | -                                                         | -                                    |                                  |

2. You will receive one or two messages to verify you wish to run the installation. The message will ask to Run or Save the installation file.

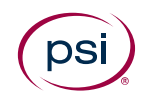

3. To run the installation straight away, click **Run**.

Note that you can also **Save** the file to a chosen location on the machine and then run the installation from there.

|        | Name:         | C:\Users\admin\Downloads\PSIIAPlugin.msi |
|--------|---------------|------------------------------------------|
| F      | Publisher:    | PSI Services LLC                         |
|        | Туре:         | Windows Installer Package                |
|        | From:         | C:\Users\admin\Downloads\PSIIAPlugin.msi |
| 7 Alwa | ys ask before | e opening this file                      |

4. Press the **Next** button.

| Ð                                                                                                    | Welcome to the PSI In-application Plugin<br>Setup Wizard                                                                                   |
|----------------------------------------------------------------------------------------------------|----------------------------------------------------------------------------------------------------|
|                                                                                                    | The Setup Wizard will install PSI In-application Plugin on your<br>computer. Click Next to continue or Cancel to exit the Setup<br>Wizard. |
| and the second second se | Back Next Cancel                                                                                                    |

The installation starts, and a status window is displayed.

| Instanting PSI In     | application Plug      | jin                  |         | B |
|-----------------------|-----------------------|----------------------|---------|---|
| Please wait while the | Setup Wizard install: | s PSI In-application | Plugin. |   |
| Status:               |                       |                      |         |   |
|                       |                       |                      |         |   |
|                       |                       |                      |         |   |
|                       |                       |                      |         |   |
|                       |                       |                      |         |   |
|                       |                       |                      |         |   |
|                       |                       |                      |         |   |

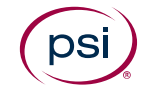

5. A message may appear requiring permissions to be enabled to complete the installation. If so, press the **Yes** button.

|      | Program name<br>Verified publis<br>File origin: | e: PSI In-application Plugin<br>her: <b>PSI Services LLC</b><br>Downloaded from the Internet |
|------|-------------------------------------------------|----------------------------------------------------------------------------------------------|
| Show | details                                         | Yes No                                                                                       |

6. A message will appear to show that the setup is complete. Click the **Finish** button.

| PSI In-application Plugin | Setup                                         |                |
|---------------------------|-----------------------------------------------|----------------|
| Ð                         | Completed the PSI In-applicatio<br>Wizard     | n Plugin Setup |
| S. Minorial               | Click the Finish button to exit the Setup $V$ | Vizard.        |
|                           |                                               |                |
|                           |                                               |                |
|                           |                                               |                |
|                           |                                               |                |
|                           | Back                                          | Cancel         |

### Installing the Google Chrome Extension prior to testing

As well as downloading the installation file, Google Chrome users must also add a browser extension. The method below is for installing the extension prior to testing.

- Please ensure that the PSI In-application Plugin is installed **before** you add the extension to Chrome.
- 1. Copy and paste the following URL into the address bar:

https://chrome.google.com/webstore/search/psi%20inapplication?\_category=extensions

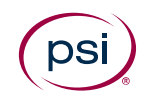

• Alternatively, you can access the URL from the Add to Chrome button on the Check System Requirements page or when actually running a system requirements check via the ATLAS Cloud login page as shown below.

#### Add to Chrome button on the Check System Requirements Page

#### Add to Chrome button when running the system requirements page

| Basic tests without in-application                                |                                                                                                    |                       |             |                                |
|-------------------------------------------------------------------|----------------------------------------------------------------------------------------------------|-----------------------|-------------|--------------------------------|
|                                                                   | This check shows if the system requirements for the test are met. Links to more detailed explanations will be shown if |                       |             | shown if there are any errors. |
| Network performance                                               | Operating System                                                                                                    | Windows 7             | OK          |                                |
|                                                                   | Screen Resolution                                                                                                    | 1366x768              | OK          |                                |
| In-application tests using Office 2003                            | Browser                                                                                                    | Okome 51              | OK          |                                |
|                                                                   | Popups                                                                                                    | Enabled               | ox          |                                |
| In-application tests using Office 2007                            | Tabbed Browsing                                                                                                    | Disabled              | OK          |                                |
| in oppression costs sorry once a cost                             | Plugin                                                                                                    | No extension detected | EBROR       | Add to<br>Chrome               |
| In-application tests using Office 2010                            | MIT formanak                                                                                                    |                       | Download    |                                |
| In-application tests using Office 2013                            | Office<br>Application: 1/1                                                                                             |                       | IN PROSEILS |                                |
| In-application tests using Office 2016                            | Continue                                                                                                    |                       |             | View Log<br>Launch with Java   |
|                                                                   | $\sim$                                                                                                    | -                     | -           |                                |
| The System Requirements are also available in PDF format Download |                                                                                                    |                       |             |                                |
| Download the PSI In-application Plugin Download                   |                                                                                                    |                       |             |                                |
| Install the PSI In-application Extension for Chrome Add to Chrome |                                                                                                    |                       |             |                                |

2. Click on the **ADD TO CHROME** button.

| OVERVIEW | REVIEWS | RELATED                  | Gel                                                                                                    |
|----------|---------|--------------------------|----------------------------------------------------------------------------------------------------|
|          | psi     | In-application Extension | Compatible with your divice<br>PSI In-application extension for<br>Chrome<br>Report Abuse<br>Additional Information<br>Wester: 10.0.8<br>Update: June 30, 2016<br>January: English |

3. Press the **Add extension** button.

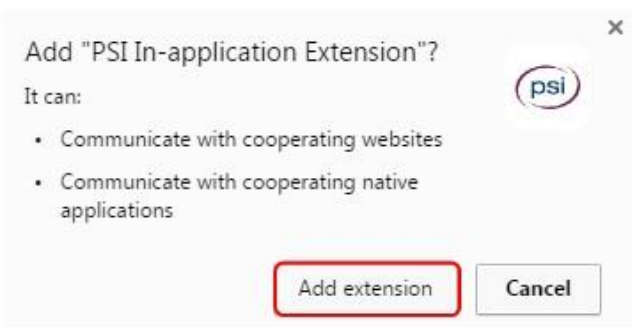

Once the extension has been added to Chrome, a confirmation message will be displayed:

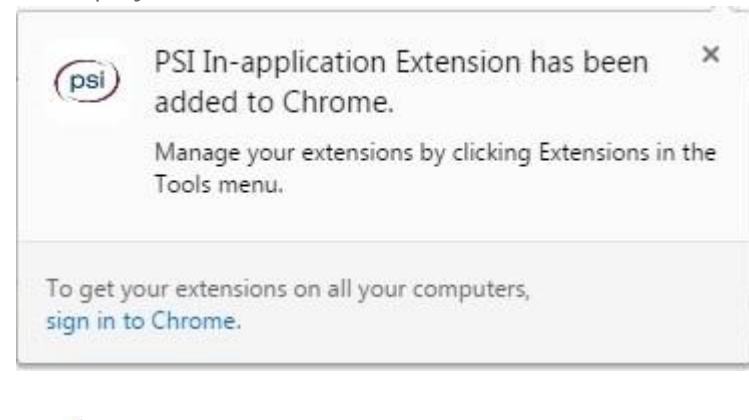

✓ The **Chrome** extension installation is now complete.

#### Installing the Mozilla Firefox Extension prior to testing

As well as downloading the installation file, Mozilla Firefox users must also add a browser extension. The method below is for installing the extension prior to testing.

- Please ensure that the PSI In-application Plugin is installed **before** you add the extension to Firefox.
- 1. While using the Firefox browser, from the ATLAS Cloud login page select the Check system requirements link.
- 2. Select to run the System Requirements for In-application for the appropriate Office version.
- 3. The extension will not be detected. Click on the Add to Firefox button.

| This check shows if the system | requirements for the test are met. Links to m | ore detailed explanations will be sh | own if there are any erro |
|--------------------------------|-----------------------------------------------|--------------------------------------|---------------------------|
| Operating System               | Windows                                       | ок                                   |                           |
| Screen Resolution              | 1366x768                                      | OK                                   |                           |
| Browser                        | Firefox 51                                    | OK                                   |                           |
| Popups                         | Enabled                                       | ок                                   | Help                      |
| Tabbed Browsing                | Disabled                                      | ок                                   |                           |
| Tabbed browsing                | LINICHO                                       |                                      | Help                      |

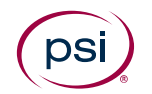

4. Click the **Allow** button.

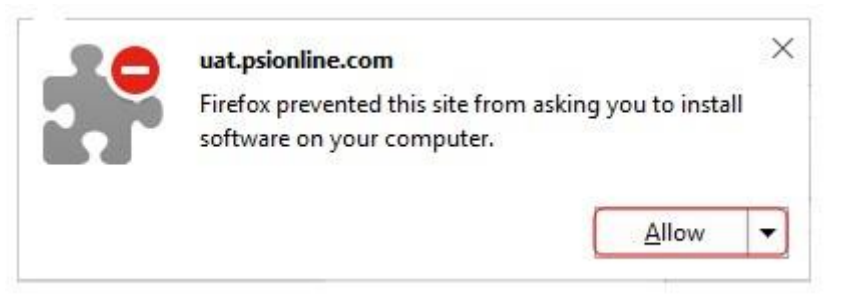

5. Click the **Install** button.

| - | uat.psionline.com          |                           | ×       |
|---|----------------------------|---------------------------|---------|
|   | This site would like to in | nstall an add-on in Firef | ox:     |
|   | PSI In-application Exte    | ension                    |         |
|   | Learn more                 |                           |         |
|   |                            |                           |         |
|   |                            | <u>C</u> ancel            | Install |
|   |                            |                           |         |

Once the extension has been added to Firefox, a confirmation message will be displayed.

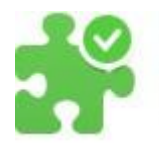

uat.psionline.com PSI In-application Extension has been installed successfully.

The **Firefox** extension installation process is now complete.

# Installing the PSI In-application Plugin at the time of testing

This section is designed for anyone who needs to install the PSI In-application Plugin when launching a test via the System Requirements page.

It is recommended that the In-application Plugin installation is carried out prior to any testing. However, in some cases a System Requirements Check shows that the plugin has not been installed, and therefore the test will not launch. If this happens, a candidate can install the plugin themselves via the System Requirements Check page.

Please note that only in-application tests require the plugin, and therefore will allow the plugin to be downloaded from the System Requirements Check page.

The plugin must be downloaded to carry on with testing.

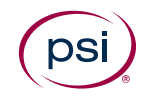

1. Click the Download link.

| This check shows if the system | n requirements for the test are met. Links to | a more detailed explanations will be | shown if there are any errors.       |
|--------------------------------|-----------------------------------------------|--------------------------------------|--------------------------------------|
| Operating System               | Windows 7                                     | OK                                   |                                      |
| Screen Resolution              | 1366#768                                      | OK                                   |                                      |
| Browser                        | Chrome 51                                     | OK                                   |                                      |
| Popups                         | Enabled                                       | OK                                   |                                      |
| Tabbed Browsing                | Disabled                                      | OK                                   |                                      |
| Plugin                         | No extension detected                         | ERROR                                | Help<br>Add to<br>Chrome<br>Download |
| NET Framework                  |                                               | 26 PROGREEK                          |                                      |
| Office                         |                                               | IN PROGRESS.                         |                                      |
| Application: 1/1               |                                               | IN PROLIECUE                         |                                      |
| Continue                       |                                               |                                      | View Log<br>Launch with Java         |
| -                              |                                               | 1.1                                  |                                      |

Please note that Firefox users will not see the reference to Chrome or the extension shown above. Firefox users will require a separate extension covered in a later section.

- 2. Once the download is complete, open the PSIIAPlugin.msi file.
- 3. Press the **Run** button if prompted.

| Publish<br>Typ | er: <u>PSI Services LLC</u><br>er: Windows Installer Package |
|----------------|--------------------------------------------------------------|
| Тур            | e: Mündows Installer Package                                 |
| -              | 6. Windows Instanci Fackage                                  |
| Fro            | m: C:\Users\admin\Downloads\PSIIAPlugin.msi                  |
| Always ask bef | Run Cancel                                                   |

4. Press the **Next** button

| B PSI In-application Plugin Se | etup                                                                                                    |
|--------------------------------|----------------------------------------------------------------------------------------------------|
| Ð                              | Welcome to the PSI In-application Plugin<br>Setup Wizard                                                                                   |
|                                | The Setup Wizard will install PSI In-application Plugin on your<br>computer. Click Next to continue or Cancel to exit the Setup<br>Wizard. |
|                                | Back Next Cancel                                                                                                    |

The installation will start and a status window is displayed.

| instantly FSI       | In-application F    | Plugin               |               | C |
|---------------------|---------------------|----------------------|---------------|---|
| Please wait while t | he Setup Wizard ins | stalls PSI In-applic | ation Plugin. |   |
| Status:             |                     |                      |               |   |
| <u></u>             |                     |                      |               |   |
|                     |                     |                      |               |   |
|                     |                     |                      |               |   |
|                     |                     |                      |               |   |

A message will appear requiring permissions to be enabled to complete the installation.

Please note that this message may be hidden behind the installation message. If this is the case, it can be accessed via the Security shield icon that will appear on the taskbar.

5. Press the **Yes** button.

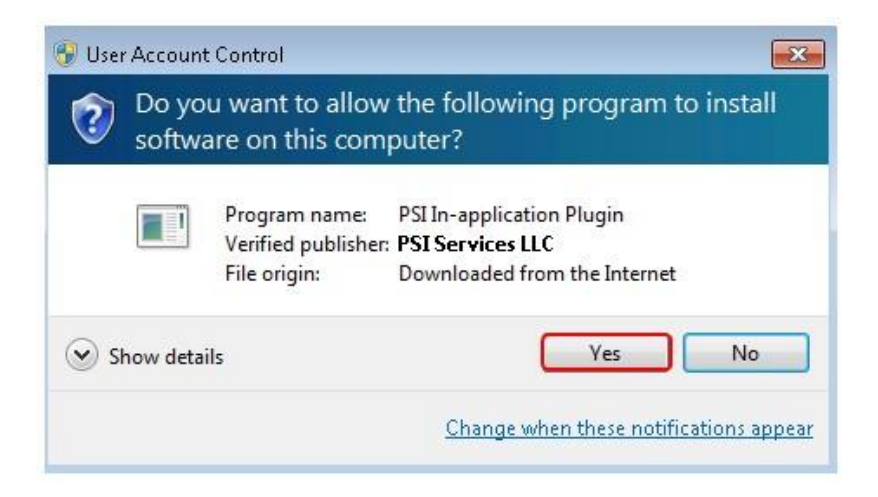

A message will appear showing that the setup is complete.

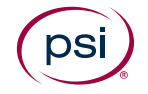

6. Press the **Finish** button.

| B PSI In-application Plugin Se | tup                                                     |
|--------------------------------|---------------------------------------------------------|
| Ð                              | Completed the PSI In-application Plugin Setup<br>Wizard |
| D. Minned                      | Click the Finish button to exit the Setup Wizard.       |
| nt. Million                    |                                                         |
|                                |                                                         |
|                                |                                                         |
|                                |                                                         |
|                                | Back Finish Cancel                                      |

Please note that both Google Chrome and Mozilla Firefox users must continue to the next section to install the corresponding browser extension to complete the installation process.

## Installing the Google Chrome Extension at the time of testing

As well as downloading and installing the PSI in-application plugin, Google Chrome users **must** add a corresponding browser extension.

Once the PSI In-application Plugin installation is complete, the Google Chrome user will be taken back to the System Requirements Check page and will see that an *Add to Chrome* button is available.

| This check shows if the syster | n requirements for the test are met. Links to | more detailed explanations will be | shown if there are any errors. |
|--------------------------------|-----------------------------------------------|------------------------------------|--------------------------------|
| Operating System               | Windows 7                                     | OK .                               |                                |
| Screen Resolution              | 1366x768                                      | OK                                 |                                |
| Browner                        | Chrome 51                                     | OK                                 |                                |
| Popupe                         | Enabled                                       | OK                                 |                                |
| Tabbed Browsing                | Disabled                                      | OK                                 |                                |
| Plugin                         | No extension detected                         | FREDRIC                            | Add to<br>Chrome<br>Download   |
| NET Framework                  |                                               | IN PROCEEDS.                       |                                |
| Office                         |                                               | IN PROCEEDS.                       |                                |
| Application: 1/1               |                                               | IN PRODUCTS                        |                                |
| Continue                       |                                               |                                    | View Log                       |

1. Press the **Add to Chrome** button.

2. Press the OK button.

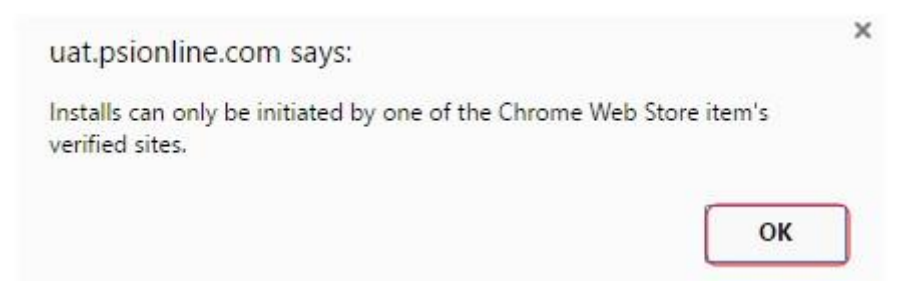

3. Select the Install Extension link.

| This check shows if the system | requirements for the test are met. Links to n | nore detailed explanations will be s | hown if there are any errors |
|--------------------------------|-----------------------------------------------|--------------------------------------|------------------------------|
| Operating System               | Windows                                       | OK                                   |                              |
| Screen Resolution              | 1920x1060                                     | OK                                   |                              |
| Browser                        | Chrome 56                                     | OK                                   |                              |
| Popups                         | Enabled                                       | ок                                   |                              |
| Tabbed Browsing                | Disabled                                      | ОК                                   |                              |

The PSI In-application Extension install window will appear.

4. Click on the **ADD TO CHROME** button.

| OVERVIEW | REVIEWS | RELATED                  | GH                                                                                                    |
|----------|---------|--------------------------|----------------------------------------------------------------------------------------------------|
|          | psi     | In-application Extension | Compatible with your device<br>PSI in-application extension for<br>Chrome<br>Report Abuse<br>Additional Information<br>Version: 1.0.08<br>Update: June 30, 2016<br>Ene 23, 4008<br>Language: English |

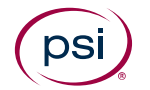

5. Press the **Add extension** button.

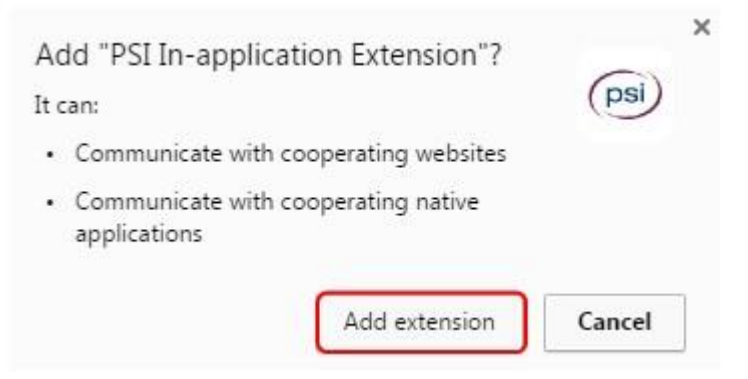

After the extension has been added to Chrome, a confirmation is displayed: PSI In-application Extension has been added to Chrome.

| (psi)                  | PSI In-application Extension has been × added to Chrome.            |
|------------------------|---------------------------------------------------------------------|
|                        | Manage your extensions by clicking Extensions in the<br>Tools menu. |
| To get y<br>sign in to | our extensions on all your computers,<br>o Chrome.                  |

6. Refresh the browser by pressing F5

| Running System Requirements Check  This check shows if the system requirements for the test are met. Links to more detailed explanations will be shown if there are any errors. |                            |                              |  |  |
|----------------------------------------------------------------------------------------------------|----------------------------|------------------------------|--|--|
|                                                                                                    |                            |                              |  |  |
| Screen Resolution                                                                                                    | 1366x768 OK                |                              |  |  |
| Browser                                                                                                    | Chrome 51 OK               | 3                            |  |  |
| opups                                                                                                    | Enabled OK                 |                              |  |  |
| Tabbed Browsing                                                                                                    | Disabled OK                |                              |  |  |
| Plugin                                                                                                    | 1.0.0.7 ОК                 |                              |  |  |
| NET Framework                                                                                                    | 2.0.50727.5485 32-bit OK   | 3                            |  |  |
| Office                                                                                                    | Found Office 2007 (32-bit) | 3                            |  |  |
| Application: 1/1                                                                                                    | ОК                         | 3                            |  |  |
| Continue                                                                                                    |                            | View Log<br>Launch with Java |  |  |

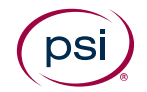

# Installing the Mozilla Firefox Extension at the time of testing

As well as downloading and installing the PSI in-application plugin, Mozilla Firefox users **must** add a corresponding browser extension.

Once the PSI In-application Plugin installation is completed, the Mozilla Firefox user will be taken back to the System Requirements Check page and will see that an *Add to Firefox* button is available.

1. Press the **Add to Firefox** button.

| This check shows if the system | requirements for the test are met. Links to m | ore detailed explanations will be sho | own if there are any errors |
|--------------------------------|-----------------------------------------------|---------------------------------------|-----------------------------|
| Operating System               | Windows                                       | ОК                                    |                             |
| Screen Resolution              | 1366x768                                      | ок                                    |                             |
| Browser                        | Firefox 51                                    | ок                                    |                             |
| Popups                         | Enabled                                       | ок                                    | Help                        |
| abbed Browsing                 | Disabled                                      | ок                                    |                             |
| Plugin                         | No extension detected                         | ERROR                                 | Help<br>Add<br>to<br>Firefo |

2. Press the **Allow** button.

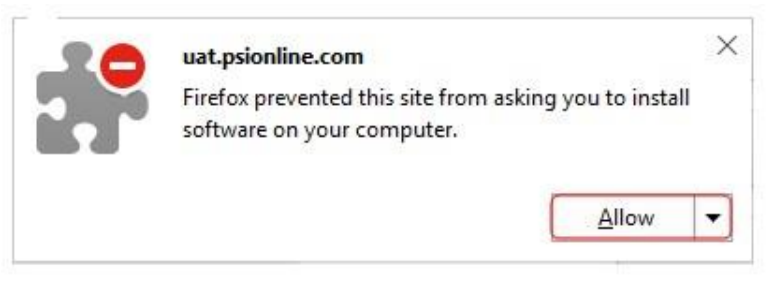

3. Press the **Install** button.

|   | uat.psionline.com         |                           | ×       |
|---|---------------------------|---------------------------|---------|
| 5 | This site would like to i | nstall an add-on in Firef | ox:     |
|   | PSI In-application Exte   | ension                    |         |
|   | Learn more                |                           |         |
|   |                           |                           |         |
|   |                           | <u>C</u> ancel            | Install |
|   |                           |                           |         |

Once the extension has been added to Firefox, a confirmation message will be displayed.

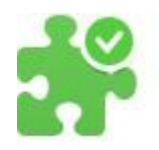

#### uat.psionline.com

PSI In-application Extension has been installed successfully.

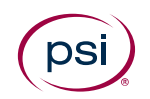

4. Refresh the browser by pressing **F5** 

| Running System Requirements Check                                                                                                    |            |    |  |  |  |
|----------------------------------------------------------------------------------------------------|------------|----|--|--|--|
| This check shows if the system requirements for the test are met. Links to more detailed explanations will be shown if there are any errors. |            |    |  |  |  |
| Operating System                                                                                                    | Windows    | ок |  |  |  |
| Screen Resolution                                                                                                    | 1366x768   | ок |  |  |  |
| Browser                                                                                                    | Firefox 51 | ок |  |  |  |
| Popups                                                                                                    | Enabled    | ок |  |  |  |
| Tabbed Browsing                                                                                                    | Disabled   | ок |  |  |  |
| Plugin                                                                                                    | 1.0.0.2    | ок |  |  |  |
|                                                                                                    |            |    |  |  |  |

The **Firefox** extension installation process is now complete.

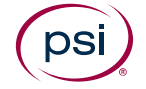

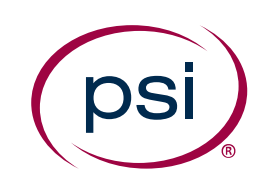

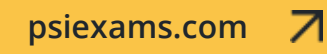

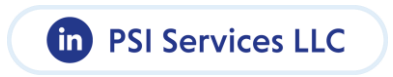

© 2024 PSI Services LLC. All rights reserved.

No portion of this publication may be translated or reproduced in whole or in part, stored in a retrieval system, or transmitted in any form or by any means (electronic, mechanical, photocopying, recording or otherwise) without the prior written permission of the copyright owner. This publication may not be resold, rented, lent, leased, exchanged, given or otherwise disposed of to third parties.

PSI and the PSI logo are registered trademarks of PSI Services LLC.